## COMMENT INSTAURER LE TELETRAVAIL A L'ETUDE

A la vue des évènements nous avons reçus beaucoup de demandes quant à la marche à suivre pour mettre en place le télétravail dans vos études.

## RAPPEL : Seuls les postes de l'étude et non personnels peuvent être utilisés pour un accès à vos logiciels.

Voici donc les étapes à suivre :

**ETAPE 1** - vous connecter sur votre espace Mon Espace REAL et crée les coffrets Ballade de vos collaborateurs.

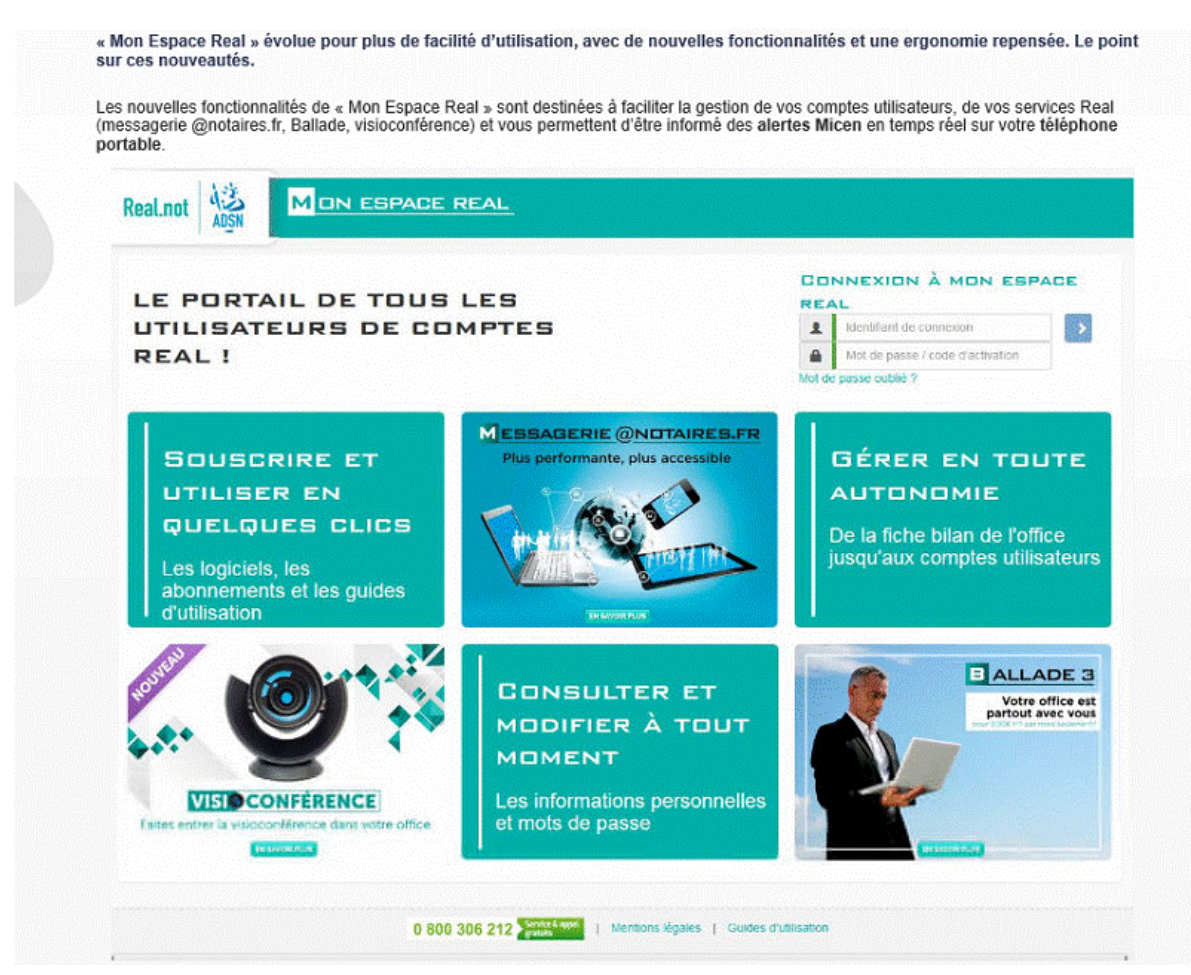

**ETAPE 2 –** Appeler REAL.Not qui seront les seuls à installer et paramétrer le coffret Ballade sur le ou les postes concernés.

"Extrait du mail de REAL.NOT :

Pour bénéficier du service « Ballade » en toute simplicité, suivez la procédure ci-dessous :

| 1 | Identifiez-vous sur Mon Espace Real <u>https://monespace.real.notaires.fr</u>                                                                                                 |
|---|----------------------------------------------------------------------------------------------------|
| 2 | Cliquez sur <b>« Je souhaite modifier un compte utilisateur »</b> sur la page Accueil.                                                                                        |
| 3 | Sélectionnez le compte concerné.                                                                                                    |
| 4 | Commandez vos nouveaux accès, cliquez sur <b>« Activer »</b> puis suivez les étapes.<br>Pensez à renseigner votre mot de passe sous 72h afin de pouvoir utiliser le service ! |
| 5 | Finalisez l'installation en suivant le guide <u>à télécharger ici</u> .                                                                                                    |

**ETAPE 3 -** Après le paramétrage effectué par REAL.NOT, se connecter sur support.fichorga.com et télécharger le fichier "ComplémentBallade.exe"

| Authentic - Evolutions - Tables X Support Fichana X +                                                                                                    |                                                   | – <b>e</b> r :                                   |
|----------------------------------------------------------------------------------------------------|---------------------------------------------------|--------------------------------------------------|
| $(\leftarrow) \rightarrow C^{\mu}$ $\textcircled{O}$ $\textcircled{O}$ $\textcircled{O}$ $\textcircled{O}$ $\textcircled{O}$ $\textcircled{O}$ $\textcircled{O}$ $\textcircled{O}$ |                                                   | ···· 🖂 🛧 🔟 🌒                                     |
| ,                                                                                                    | Bienvenue sur le site support de la société FICHO | Outils de télémaintenance<br>Accès TeamViewer V9 |
| Directory                                                                                                    | Support Technique                                 |                                                  |
| Logicel de prise en main à distance                                                                                                    |                                                   |                                                  |
| Registre                                                                                                    |                                                   |                                                  |
| Scripts                                                                                                    |                                                   |                                                  |
|                                                                                                    | Support Authentic                                 |                                                  |
| Fichiers A                                                                                                    | Taille                                            | Derniere modification                            |
| ComplementBallade.exe                                                                                                    | 10.95 KE                                          | Mar 13th 2020 at 3:53pm                          |
| 🔊 shomen nortime 3.0 Dustricold ave                                                                                                    | 24.82 ME                                          | Nov 15th 2019 at 2:19pm                          |

Après l'avoir téléchargé, il faudra l'exécuter en mode Administrateur. Pour cela, effectuer un clic droit sur le fichier. Exécuter en mode Administrateur.

| Accès rapide                       | Nom                                                                                                    |                                                                                                    | Modifié le 🗡                                                                                                    |
|------------------------------------|----------------------------------------------------------------------------------------------------|----------------------------------------------------------------------------------------------------|----------------------------------------------------------------------------------------------------|
| Bureau 🤉                           | V Aujoura nui (1)                                                                                                    |                                                                                                    |                                                                                                    |
| Téléchargements                    | Ballade-Guide-Installation.pdf                                                                                            |                                                                                                    | 17/03/2020 07:41                                                                                                    |
| Documents 👘                        | ✓ Hier (5)                                                                                                    |                                                                                                    |                                                                                                    |
| Images 🛛                           | Ballade.pdf                                                                                                    |                                                                                                    | 16/03/2020 17:37                                                                                                    |
| wiki 🤉                             | Ballade.docx                                                                                                    |                                                                                                    | 16/03/2020 17:36                                                                                                    |
| -                                  | ComplementBallade eve                                                                                                    |                                                                                                    | 16/03/2020 15:12                                                                                                    |
| )uvrir                             |                                                                                                    | xe                                                                                                    | 16/03/2020 14:46                                                                                                    |
| Exécuter en tant qu'administrateur |                                                                                                    |                                                                                                    | 16/03/2020 13:55                                                                                                    |
| Jpload with ShareX                 |                                                                                                    |                                                                                                    |                                                                                                    |
| ésoudre les problèm                | nes de compatibilité                                                                                                    |                                                                                                    | 12/02/2020 19:54                                                                                                    |
|                                    | Accès rapide Bureau Téléchargements Documents Miki Wiki Puvrir xécuter en tant qu'a pload with ShareX ésoudre les problèm | Accès rapide<br>Bureau A Aujourd'hui (1)<br>Aujourd'hui (1)<br>Aujourd'hui (1)<br>Ballade-Guide-Installation.pdf<br>Hier (5)<br>Images Ballade.pdf<br>Ballade.docx<br>Bureir<br>ComplementBallade.exe<br>Aujourd'hui (1)<br>Ballade-Guide-Installation.pdf<br>ComplementBallade.exe<br>ComplementBallade.exe<br>ComplementBallade.exe<br>ComplementBallade.exe | Accès rapide<br>Bureau<br>Téléchargements<br>Documents<br>Hier (5)<br>Images<br>Miki<br>Mom<br>Hier (5)<br>Ballade-Guide-Installation.pdf<br>Ballade.pdf<br>Ballade.docx<br>ComplementBallade.exe<br>Auvrir<br>xécuter en tant qu'administrateur<br>pload with ShareX<br>ésoudre les problèmes de compatibilité |

## ATTENTION LE PARAMETRAGE DES POSTES NE PEUT SE FAIRE QUE SI LES POSTES SE TROUVENT A L'ETUDE

En cas de difficultés, merci d'envoyer un mail à <u>assistance@fichorga.fr</u> en précisant votre CRPCEN, l'objet "Télétravail" et le ou les postes de collaborateurs à configurer.

Le collaborateur pourra ensuite emporter le poste (portable ou fixe) chez lui et le brancher au réseau, activer le VPN et travailler sur AuthenTIC et JurisWeb.